# iPod用 Wireless Digital Headphone Set REX-WHP1P

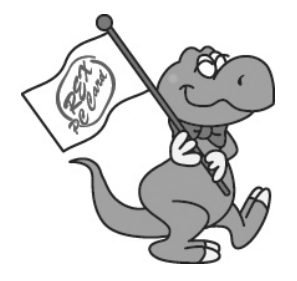

ユーザーズマニュアル

2004年12月 第1.0版

ラトックシステム株式会社 **KS**RATOC Systems, Inc.

目次

| 1. はじめに                                                  | 1                    |
|----------------------------------------------------------|----------------------|
| 1-1. 製品の特徴                                               | 1                    |
| 1-2. ご注意                                                 | 2                    |
| 1-3. 安全にお使い頂くために                                         | 3                    |
| 2 BEX-WHD1D について                                         | 12                   |
|                                                          |                      |
| 2-1. パッケージ内容の確認                                          |                      |
| 2-1. パッケージ内容の確認<br>2-2. 対応 OS                            | 12<br>               |
| 2-1. パッケージ内容の確認<br>2-2. 対応 OS<br>2-3. 対応機種               | 12<br>13<br>13       |
| 2-1. パッケージ内容の確認<br>2-2. 対応 OS<br>2-3. 対応機種<br>2-4. 各部の名称 | 12<br>13<br>13<br>13 |

| 4. 音がでないとき              | 32 |
|-------------------------|----|
| 4-1. オーディオ機器接続 /PC 接続共通 | 32 |
| 4-2. ペアリングについて          | 33 |
| 4-3.Windows の場合         | 34 |
| 4-4.Mac OS の場合          | 42 |
| 5. お問い合わせ               | 43 |
| 6. プロダクトキーについて          | 44 |
| 7. 仕様                   | 48 |

# <u>1. はじめに</u>

この度は REX-WHP1P をお買い上げいただき、誠にありがとうございます。 末永くご愛用賜りますようお願い申し上げます。

本書は REX-WHP1P の導入ならびに運用方法を説明したマニュアルです。 本製品を正しく安全にお使いいただくため、ご使用の前に必ず本書をお読み ください。

٦

### 1-1. 製品の特徴

audio-technica 社のチューニングによる高品質ヘッドホン
 iPod 以外のオーディオプレーヤーや AV 機器も接続 OK
 装着して電源を入れるだけの簡単セットアップ
 パソコンでは USB オーディオモードで使用可能
 オプションでさらに PC とオーディオ組み合わせ自在

#### 1-2.ご注意

- 本書の内容に関しましては、将来予告なしに変更することがあります。
- ●本書の内容につきましては万全を期して作成しましたが、万一不審な点や 誤りなどお気づきになりましたらご連絡願います。
- 運用の結果につきましては責任を負いかねますので、予めご了承願います。
- 製品改良のため、予行なく外観または使用の一部を変更することがあります。
- ●本製品は日本国内仕様となっており、海外での保守およびサポートは行っておりません。
- ●本製品の保証や修理に関しは、添付の保証書に記載されております。必ず 内容をご確認の受け、大切に保管してください。
- Windows は米国マイクロソフト社の米国およびその他の国における登録 商標です。
- Macintosh、MacOS は米国アップルコンピュータ社の米国およびその他の国における登録商標です。
- "REX"は株式会社リコーが商標権を所有していますが、弊社は使用許 諾契約により本商標の使用を認められています。
- ●本製品および本マニュアルに記載されている会社名および製品名は、各社の商標または登録商標です。ただし本文中には TM および R マークは明記していません。

### 1-3. 安全にお使い頂くために

● 記号説明 ●

| ⚠危険 | この表示を無視して誤った取り扱いを行うと、人が死亡または<br>重傷を負うことがあり、かつその切迫の度合いが高い内容です。           |
|-----|-------------------------------------------------------------------------|
| ⚠警告 | この表示を無視して誤った取り扱いを行うと、人が死亡または<br>重傷を負う可能性が想定される内容を示しています。                |
| ▲注意 | この表示を無視して誤った取り扱いを行うと、人が負傷を負う<br>可能性が想定される内容、および物的損害が想定される内容を<br>示しています。 |

## ▲ 危険 充電式電池について

●本製品には電池が内蔵されています。本製品を火の中に投入したり、加熱しないでください。火災の原因となります。

### ▲警告 充電式電池について

- ●本製品には電池が内蔵されています。本製品に添付の充電用ACアダプタ 以外は使用しないでください。
- ●電池が漏液して皮膚や衣服に付着した場合には、直ちにきれいな水で洗い 流してください。

### ▲注意 充電式電池について

●本製品には電池が内蔵されています。火のそばや直射日光の強いところ、 また炎天下の車内などの高温の場所で使用したり、放置しないでください。

## ▲注意 AC アダプターについて

- AC100V 以外の電源には使用しないでください。
- AC アダプターを指定の機器以外で使わないでください。
- 通電中の AC アダプターに長時間触れないでください。低温やけどの原因 になることがあります。
- DC プラグに異物を入れないでください。
- 電源コードは伸ばしてお使いください。束ねたままで使用したり、釘など で固定しないでください。
- ●電源コードの上に物を置いたり、敷物や家具の下に入れないでください。 布などで覆わないでください。熱がこもり、感電や火災の原因になります。
- 電源コードと本体プラグは濡れた手で触れないでください。コードを引っ 張らず、本体を持ってまっすぐ抜き差ししてください。コードが損傷する と感電、故障や火災の原因になります。
- コンセントや配線器具の定格を超える使いかたをしないでください。

#### ▲注意

- 高温多湿の場所、温度差の激しい場所、チリやほこりの多い場所、振動や 衝撃の加わる場所、スピーカ等の磁気を帯びたものの近くでの保管は避け てください。
- ●本製品は、医療機器、原子力機器、航空宇宙機器、輸送機器など人命に関わる設備や機器、および高度な信頼性を必要とする設備、機器での使用は意図されておりません。これらの設備、機器制御システムに本製品を使用し、本製品の故障により人身事故、火災事故などが発生した場合、いかなる責任も負いかねます。
- 乗り物の運転中は絶対に使わないでください。交通事故の原因となります。
- 歩行中に聴く場合は、周囲の交通に十分ご注意ください。
- 耳をあまり刺激しない適度な音量でお使いください。大音量で長時間聴くと聴力に悪影響を与える必要があります。
- 同梱のポリ袋は幼児の手の届かない所に置いてください。また、火のそば に置かないでください。
- 長い間使わないときは、安全のため必ず AC アダプターをコンセントから 抜いてください。
- 当製品は一般オフィスや家庭の OA 機器ないしホビー用途の製品として設計されていますので、一般製品より高い信頼性が要求される用途や、医療機器のような極めて高い安全が要求される用途には使用しないでください。
- プラグの抜き差しはプラグを持って行ってください。引っ張ると断線や事故の原因になります。
- 汚れたときは電源プラグを抜いてから、乾いた柔らかい布で拭いてください。
- 充電口に金属物を落としたり、水などの液体をこぼした場合は電源プラグをはずし、異物を取り除いてください。

6

#### ⚠警告

- 当製品は落としたり、強い衝撃を与えないでください。また、無理に曲げる、 落とす、傷つける、上に重いものを載せることは行わないでください。
- 当製品は次のような場所で保管・使用しないでください。
  - 腐食性ガス雰囲気中 (CL<sub>2</sub>, H<sub>2</sub>S、NH<sub>3</sub>、SO<sub>2</sub>、NO<sub>x</sub>他)
  - ゴミや埃の多い場所
  - 濡れたり、湿気の多い場所や結露しやすい場所
  - 静電気の影響の強い場所
- 製品が水・薬品・油等の液体によって濡れた場合、ショートによる火災や 感電の恐れがあるため使用しないでください。
- 万一、当製品から異常な発熱や発煙・異臭等が生じた場合は必ず接続する パーソナルコンピュータやオーディオ機器などから取り外し、その状態の まま使用しないでください。
- 電気的・機械的特性を変更して使用すること(改造すること等)は絶対に 行わないでください。製品の分解や改造等は、絶対に行わないでください。

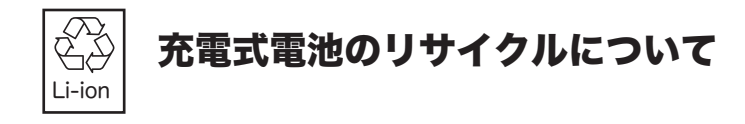

●本製品にはリチウムイオン電池が内蔵されています。使用済みリチウムイ オン電池をリサイクルすれば、高価で貴重なコバルト等が再利用できます。 本製品を捨てる場合は、本体ごと弊社サポートセンターへご送付ください。

### 充電式電池の交換について

●本製品にはリチウムイオン電池が内蔵されています。この電池の交換の際には、本体ごと一旦弊社サポートセンターへご送付をください。 電池や本体の損傷を防止するため、お客さまご自身で交換したことにより 生じた不具合については保証対象外となっておりますので、ご注意ください。

## ヘッドホンのイヤーパッドについて

●本製品のヘッドホンに取り付けられたイヤーパッドは、消耗品ですので、 保証対象外となります。 磨耗、損傷の場合は、別売イヤーパッドをお客様自身で交換して頂くこと になります。

交換イヤーパッドオプション型番: RSO-WHP1-EP

オプション品のご注文、お問い合わせは、㈱アール・ピー・エスにて 承ります。

FAX 06-6633-8295

http://rps.ratocsystems.com

REX-WHP1P は TELEC の認証を取得しています。

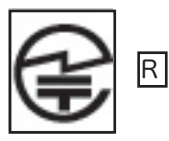

CR-TXB02(送信機):001NYCA1239

REX-WHP1(受信機):001NYCA1240

本製品に組み込まれた無線設備は、本製品に実装して使用す ることを前提に、認証を取得しています。従って、組み込ま れた無線設備を他の機器へ流用した場合、電波法の規定に抵 触する恐れがありますので、十分にご注意ください。

【ご注意】

この機器の使用周波数帯では、電子レンジ等の産業・科学・医療用機器 のほか工場の製造ライン等で使用されている移動体識別用の構内無線 局(免許を要する無線局)及び特定小電力無線局(免許を要しない無線 局)が運用されています。

1.この機器を使用する前に、近くで移動体識別用の構内無線局及び特定小電力無線局が運用されていないことを確認してください。

2. 万一、この機器から移動体識別用の構内無線局に対して電波干渉の 事例が発生した場合には、速やかに電波の発射を停止した上、次頁連絡 先にご連絡頂き、混信回避のための処置等(例えば、パーティションの 設置など)についてご相談してください。 3. その他、この機器から移動体識別用の特定小電力無線局に対して電波 干渉の事例が発生した場合など何かお困りのことが起きたときは、本マ ニュアルの5章に記載の連絡先へお問い合わせください。

# **2.REX-WHP1P** について

### 2-1. パッケージ内容の確認

本パッケージには以下のものが同梱されております。

万一、不足のものがある場合はお手数ですが、弊社サポートセンターにご連 絡ください。

<パッケージ同梱内容一覧 >

- Audio/USB 送信機 (CR-TXB02)
- ●ワイヤレスヘッドホン (REX-WHP1)
- AC アダプタ (5V) × 2
- Audio 接続ケーブル (3.5mm ステレオミニー 3.5mm ステレオミニ、長さ 4.5cm)
- USB ケーブル (USB Series Mini B USB Series Std A、長さ 120cm)
- iPod mini 用クランプ
- iPod Photo/ 第 3/4 世代 iPod 40GB 用クランプ
- iPod Special Edition/ 第 3/4 世代 iPod 15/20GB 用クランプ
- ●ラバーシート (iPod Special Edition/ 第4世代 iPod 厚み調整用)
- ●送信機用スタンド
- ●ユーザーズマニュアル
- ARIB 注意書き文書
- ●保証書(1年)

## <u>2-2. 対応 OS</u>

Windows XP/Me/2000/98SE
 Mac OS X-10.1 以降、Mac OS 9.2.1 以降

### 2-3. 対応機種

【ヘッドホン接続時】

iPod、iPod mini、その他ヘッドホンジャックを装備した AV 機器

【USB 接続時】

USB ポートを標準装備もしくは弊社製 USB インタフェースカードを装備した以下の機種

- -WindowsPC(PC/AT 互換機、NEC PC98-NX シリーズ)
- -Apple PowerMac G5/G4/G3、PowerBook G4/G3、iMacG4/G3、iBookG4/G3、eMac

### <u>2-4. 各部の名称</u>

若干、実物と異なる場合があります。

【受信機 左】 型番:REX-WHP1

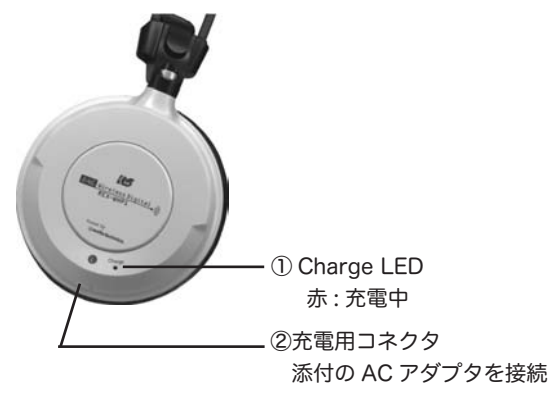

1) Charge LED

添付の AC アダプタを電源コネクタへ接続したとき、

Charge LED が赤色になると、充電中を意味します。赤色の LED が消灯 すると、充電完了です。

②充電用コネクタ

バッテリーの残量が少なくなると、ここに添付の AC アダプタを接続し、 充電式電池を充電します。

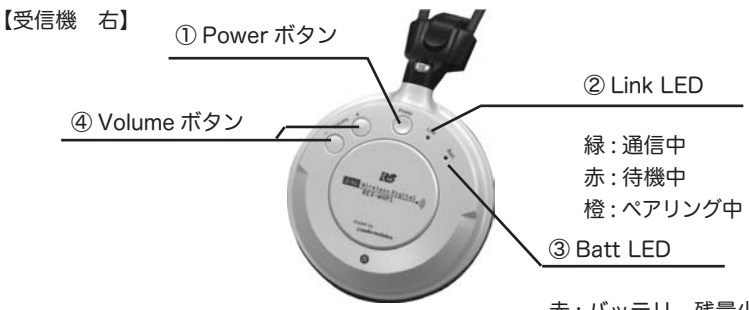

Power ボタン

赤:バッテリー残量少

ボタンを押すと、電源が ON になり、LinkLED が赤色に点灯します。ペア リング(相手を探すこと)を開始後、通信可能状態になれば、橙色から変化 して緑色に点灯します。電源を ON にしても、5 分以上音を再生しない状 態が続くと、自動的に OFF になります。その場合は再度、電源を ON にし てください。

2 Link LED

通信可能状態になれば、緑色に点灯します。

③ Batt LED

Batt LED が赤色になると、バッテリー残量少を意味します。

④ Volume ボタン

(+) ボタンで、音量を上げます。(-) ボタンで、音量を下げます。(+)(-) 同時に押すと、ペアリングを開始します。例えば、弊社製 REX-Link1 をお持ちの方で、送信機 CR-TXB01 と本製品のヘッドホン REX-WHP1 とで通信を行うように切替えたい場合は、それ以外の REX-Link1 の受信機 CR-RXB01 と本製品の送信機 CR-TXB02 の電源を切った状態で、(+)(-)同時に押すと、Link LED が緑色になり通信が可能になります。

【送信機】型番:CR-TXB02

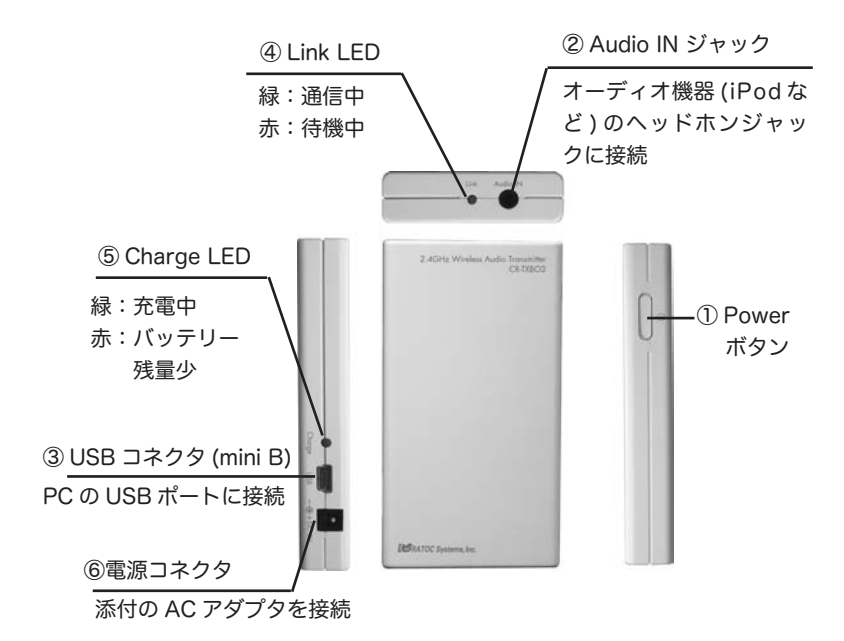

#### 【送信機】

① Power ボタン

ボタンを押すと、電源が ON になり、LinkLED が赤色に点灯します。ペアリ ング(相手を探すこと)を開始後、通信可能状態になれば、緑色に点灯します。 ② Audio IN ジャック

オーディオ機器 (iPod など ) のヘッドホンジャックに添付の Audio 接続 ケーブルで接続します。

- ③ USB コネクタ (mini B)
   オーディオ機器 (iPod など) などを接続しないで、PC の音源を利用する
   場合は、PC の USB ポートに接続します。
- ④ Link LED

通信可能状態になれば、緑色に点灯します。

⑤ Charge LED

Charge LED が赤色になると、バッテリー残量少を意味します。添付の AC アダプタを電源コネクタへ接続したとき、Charge LED が緑色になる と、充電中を意味します。緑色の LED が消灯すると、充電完了です。 ⑥電源コネクタ

バッテリーの残量が少なくなると、ここに添付の AC アダプタを接続し、 充電式電池を充電します。

# 3. 接続手順

ここでは、REX-WHP1P の接続手順について説明します。 送信機 (CR-TXB02) は、iPod などのオーディオ機器または、パソコンと接続します。

【オーディオ機器と接続する】

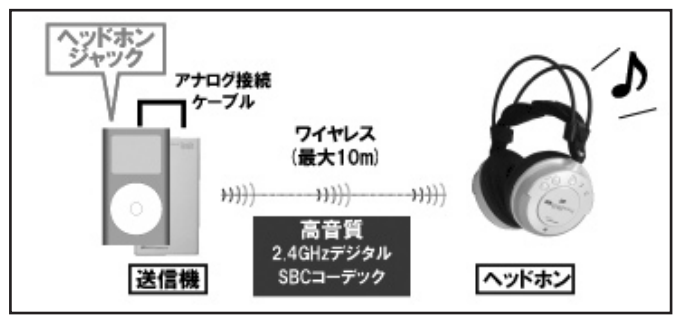

【PC と接続する】

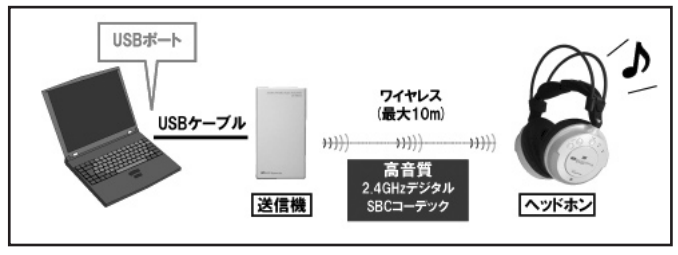

オーディオ機器と接続する場合は、下記手順に従ってください。 送信機を PC と接続する場合は、P22 の手順に従ってください。

[1]【オーディオ機器と接続する】

オーディオ機器と接続する場合は、オーディオ機器 (iPod など)のヘッドホンジャックと本製品送信機の Audio IN ジャックとを添付の Audio 接続ケーブルで接続します。

次に iPod と接続する場合、添付のクランプで本製品を留めます。 2) へお進みください。

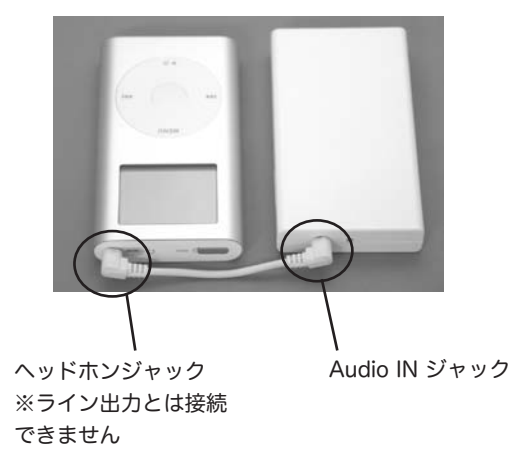

2)iPod と接続する際、送信機 (CR-TXB02) と iPod を一体にできるクラン プが添付されています。下の表から、ご使用の iPod がどれに属するかを ご確認後、次頁の組み合わせ一覧表に示すクランプをご使用ください。但 し、これらのクランプは、[iPod Photo][ミニ][第3世代][第4世代][iPod Special Edition] にのみ対応しています。

| iPod Photo                                                                          | o M9585J/A<br>M9586J/A                                                              | iPod Photo 40GB<br>iPod Photo 60GB                                                                                                    |
|-------------------------------------------------------------------------------------|-------------------------------------------------------------------------------------|----------------------------------------------------------------------------------------------------|
| <u>ミニ</u> N<br>N<br>N<br>N                                                          | 19160J/A<br>19437J/A<br>19436J/A<br>19435J/A<br>19434J/A                            | iPod mini(シルバー)Mac & PC<br>iPod mini(ゴールド)Mac & PC<br>iPod mini(ブルー)Mac & PC<br>iPod mini(ピンク)Mac & PC<br>iPod mini(グリーン)Mac & PC                                                                                                    |
| <u>第3世代</u><br>M9245J/A<br>P9245J/A<br>M9244J/A<br>P9244J/A<br>M9460J/A<br>P9460J/A | A iPod 400<br>Personalize<br>A iPod 200<br>Personalize<br>A iPod 150<br>Personalize | GB with Dock connector Mac & PC<br>ed iPod 40GB with Dock connector Mac & PC<br>GB with Dock connector Mac & PC<br>ed iPod 20GB with Dock connector Mac & PC<br>GB with Dock connector Mac & PC<br>ed iPod 15GB with Dock connector Mac & PC |
| <u>第4世代</u><br>M9268J/A<br>P9268J/A<br>M9282J/A<br>P9282J/A                         | A iPod (Cli<br>Personali:<br>A iPod (Cli<br>Personali:                              | ck Wheel) 40GB Mac & PC<br>zed iPod (Click Wheel) 40GB Mac & PC<br>ck Wheel) 20GB Mac & PC<br>zed iPod (Click Wheel) 20GB Mac & PC                                                                                                    |
| iPod Speca                                                                          | ail Edition M978                                                                    | 37J/A iPod U2 Special Edition 20GB                                                                                                    |

組み合わせ一覧表

| iPod Photo           | 40GB 用クランプ           |
|----------------------|----------------------|
| 21                   | ミニ用クランプ              |
| 第 4 世代 40GB          | 40GB 用クランプ+ラバーシート    |
| 第 4 世代 20GB          | 15/20GB 用クランプ+ラバーシート |
| 第3世代40GB             | 40GB 用クランプ           |
| 第3世代15/20GB          | 15/20GB 用クランプ        |
| iPod Special Edition | 15/20GB 用クランプ+ラバーシート |
|                      |                      |

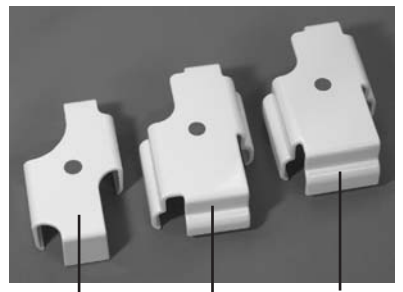

ー番背の低いクランプ: ミニ用クランプ 一番背の高いクランプ:
 iPod Photo 用クランプ
 第4世代 40GB 用クランプ
 第3世代 40GB 用クランプ

背の高さが真中のクランプ : 第 4 世代 20GB 用クランプ 第 3 世代 15GB/20GB 用クランプ iPod Special Edition 用クランプ 前頁の<u>組み合わせ一覧表</u>でラバーシートを必要とする場合は、本製品に 貼り付けて、隙間を埋めます。

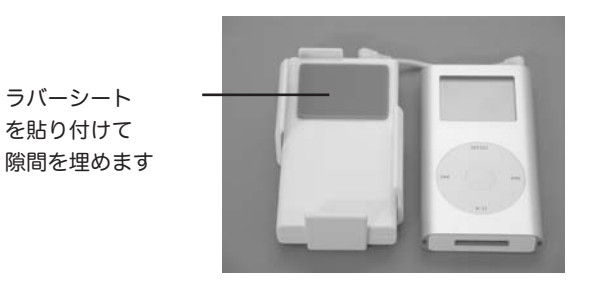

3) 最後に、iPod を上からはめ込めば、完了です。
 次に [2] へお進みください。

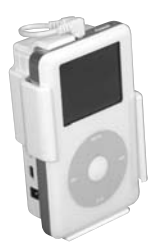

[1]【送信機を PC と接続する】

パソコンと接続する場合は、パソコンの USB ポートと本製品送信機の USB コネクタ (mini B) とを添付の USB ケーブルで接続します。ドライバを次の手 順でインストールします。

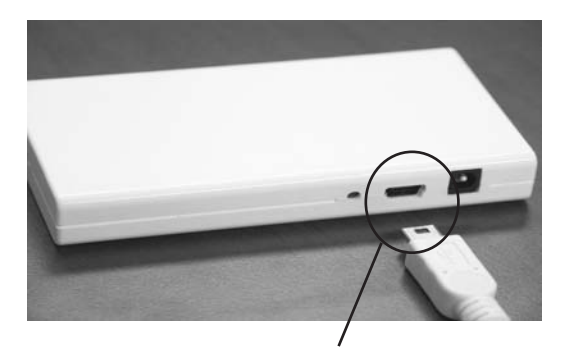

送信機の USB コネクタ (mini B) とパソコンの USB ポートを 添付の USB ケーブルで接続します 【Windows Me をご使用の方】

次のようなハードウエアウィザードが起動しますので、[次へ]のボタンを押して、最後の画面まで進んでドライバのインストールを行ってください。

1)[適切なドライバを自動的に検索する(推奨)]を選択し、[次へ]をクリッ

クします。

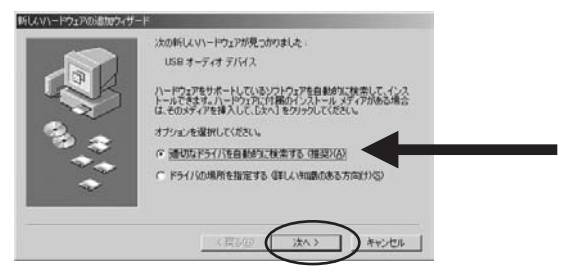

2) ドライバのインストールが完了すると、下図の画面が表示されます。 [完了]をクリックします。

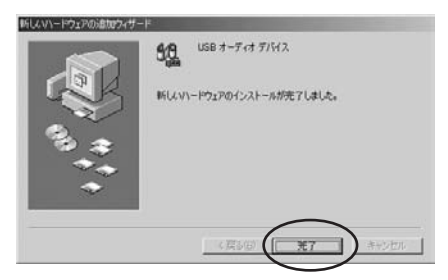

インストール完了後、パソコンを再起動してください。 次に [2] へお進みください。

【Windows 98SE をご使用の方】

次のようなハードウエアウィザードが起動しますので、[次へ]のボタンを押して、最後の画面まで進んでドライバのインストールを行ってください。

1) ハードウエアウィザードが起動しますので、[次へ]をクリックします。

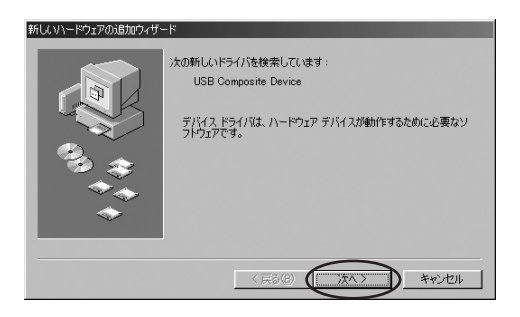

## 2)[使用中のデバイスに最適なドライバを検索する(推奨)]を選択し、[次 へ]をクリックします。

| 新しいハードウェアの追加ウィザード |                                                                                                 |  |
|-------------------|-------------------------------------------------------------------------------------------------|--|
|                   | 株素方法を選択して代名い。<br>・ 使用中の子バイスに最適なドライバを接素する「推奨」<br>・ 特定の場所にあるすべてのドライバの一覧を作成し、インス<br>トールするドライバを選択する |  |
|                   | 〈 戻る(8) (次へ >) キャンセル                                                                            |  |

3) ドライバを検索する場所には、すべてのチェックを外し、[次へ]を クリックします。

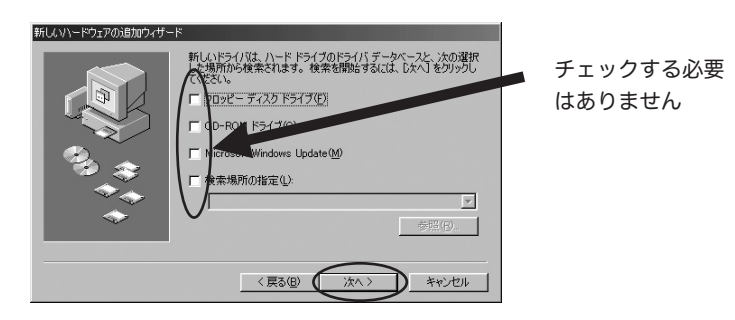

#### 4)[更新されたドライバ(推奨)]を選択し、[次へ]をクリックします。

| 新しいハードウェアの追加ウィザー |                                                                  |  |
|------------------|------------------------------------------------------------------|--|
|                  | このデバイス用の更新されたドライバが見つかりました。このデバイスで<br>動作するドライバはほかにもあります。          |  |
|                  | どのドライバをインストールしますか?<br>© 更新されたドライバ(構築)(T)<br>USB Composite Device |  |
|                  | ○ ほかのドライバ②                                                       |  |
|                  | < 戻る(B) 次へ > キャンセル                                               |  |

5) ドライバの場所が表示されますので、[次へ]をクリックします。

| 新しいハードウェアの追加ウィザー |                                                                                          |
|------------------|------------------------------------------------------------------------------------------|
|                  | 次のデバイス用のドライバ ファイルを検索します。:                                                                |
|                  | USB Composite Device                                                                     |
|                  | このデバイスに最適なドライバをインストールする準備ができました。別<br>のドライバを選択するには、「戻る」をクリックしてください。「次へ」をクリ<br>ックすると続行します。 |
| 🛛 🎭 🐟 🗌          | ドライバのある場所・                                                                               |
|                  |                                                                                          |
|                  |                                                                                          |
|                  |                                                                                          |
|                  | $\bigcirc$                                                                               |
|                  | < 戻る(B) (ホヘン) キャンセル                                                                      |

6) ドライバのインストールが完了すると、下図の画面が表示されます。 [完了]をクリックします。

| 新ししいトードウェアの追加ウィザード |                                                                    |
|--------------------|--------------------------------------------------------------------|
|                    | USB Composite Device<br>新しんいトードウェア デバイスに必要なソフトウェアガインストールされまし<br>だ。 |
|                    | < 戻る(8) (デア) キャンセル                                                 |

7)[USB オーディオデバイス ] のウィザードがはじまりますので、[次へ] をクリックします。

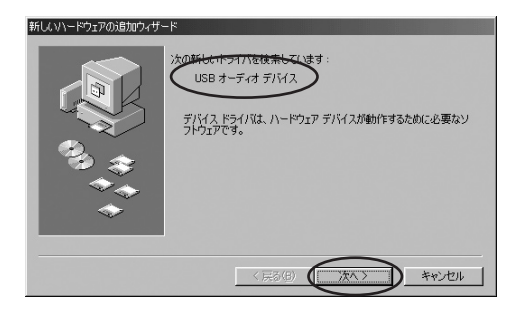

8)[使用中のデバイスに最適なドライバを検索する(推奨)]を選択し、[次へ] をクリックします。

| 新しいハードウェアの追加ウィザート  | 2                                               |  |
|--------------------|-------------------------------------------------|--|
|                    | 検索方法を選択してください。                                  |  |
|                    | ◎ 使用中のデバイスに最適なドライバを検索する(推奨)                     |  |
|                    | ○ 特定の場所にあるすべてのドライバの一覧を作成し、インス<br>トールするドライバを選択する |  |
| 39 <del>(</del> 37 |                                                 |  |
|                    |                                                 |  |
|                    |                                                 |  |
|                    | 〈 戻る(日) (次へ > キャンセル                             |  |

9) ドライバを検索する場所には、すべてのチェックを外し、[次へ]を クリックします。

| #HUUN-190177038間からサー<br>日本の日本の日本の日本の日本の日本の日本の日本の日本の日本の日本の日本の日本の日 | F<br>新しいドライバは、ハードドライブのドライバ データペースと、次の選択<br>・境所から検索されます。検索を開始するには、しかく をかりつし<br>くない。<br>「ロウビー ディスク ドライブでき」<br>「ロウモのM ドライブ(2)<br>「 Notocett Wedownet | <ul> <li>チェックする必要</li> <li>はありません</li> </ul> |
|------------------------------------------------------------------|----------------------------------------------------------------------------------------------------|----------------------------------------------|
|                                                                  | ( 戻る( ) ( ) ( ) ( ) ( ) ( ) ( ) ( ) ( ) ( )                                                                                                    |                                              |

10) ドライバの場所が表示されますので、[次へ]をクリックします。

| 新しいハードウェアの追加ウィザ |                                                                                          |
|-----------------|------------------------------------------------------------------------------------------|
|                 | 次のデバイス用のドライバ ファイルを検索します。                                                                 |
|                 | USB オーディオ デバイス                                                                           |
|                 | このデバイスに最適なドライバをインストールする準備ができました。別<br>のドライバを選択するには、「戻る」をクリックしてください。「広へ」をクリ<br>ックすると続行します。 |
| 🍣 😞             | ドライナのある場所:                                                                               |
|                 |                                                                                          |
| `               |                                                                                          |
|                 |                                                                                          |
|                 | 〈戻る個〉 (二次へ) キャンセル                                                                        |

11) ドライバのインストールが完了すると、下図の画面が表示されます。 [完了]をクリックします。

| 新しいハードウェアの追加ウィザー | 4                                     |
|------------------|---------------------------------------|
|                  | USB オーディオ デバイス                        |
|                  | 新しいハードウェア デバイスに必要なソフトウェアがインストールされました。 |
|                  |                                       |
| <b>~</b>         |                                       |
|                  | ( 戻が日) (二元7) キャンセル                    |

インストール完了後、パソコンを再起動してください。 次に [2] へお進みください。 【Windows XP/2000/Mac をご使用の方】 USB ケーブルで接続すると自動的にドライバがインストールされます (ハードウェアウィザードは起動されません)。

ドライバのインストール完了後、パソコンを再起動してください。 次に [2] へお進みください。

[2] 本製品受信機と本製品送信機の Power ボタンを押します。 本製品受信機と本製品送信機の Link LED が緑色になれば、通信可能 です。接続したオーディオ機器あるいは、パソコンの再生ソフトで好 きな曲を再生し、ヘッドホンから曲が聞こえてくれば、接続完了です。 パソコンと接続した方は、準備完了です。

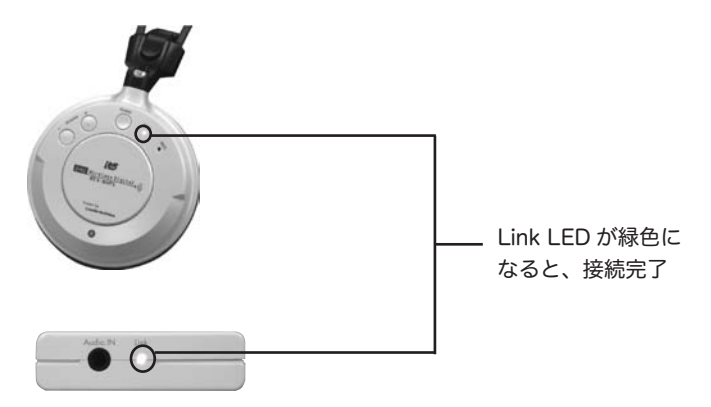

## <u>4. 音がでないとき</u>

設定を完了したが、音が聞こえない場合には、下記の点を確認してください。

#### 4-1. オーディオ機器接続 /PC 接続共通

1)送信機、受信機共に LinkLED が緑色に点灯していることを確認して ください。

緑色に点灯していない場合は、送信機と受信機の距離を縮め、近くに 電波を発生する機器がある場合は、それらの機器の電源をOFFにして、 LinkLED が緑色になるか試してください。

2) 上記 1)の確認を行っても音が鳴らない場合は、再生ソフトで音楽が 再生されていることを確認してください。再生されている場合は、本 製品を取外して音楽がご使用の機器から再生されることをご確認ください。

本製品の送信機 CR-TXB02 をパソコンに接続している場合で聞こえな い場合には、次頁以降の点も確認してください。

#### <u>4-2. ペアリングについて</u>

送信機、受信機共に LinkLED が緑色に点灯しているか確認してください。 点灯しない場合に限り、本製品のヘッドホンの Volume ボタン (+)(-)を 同時に押して、送信機、受信機共に LinkLED が緑色に点灯させてください。

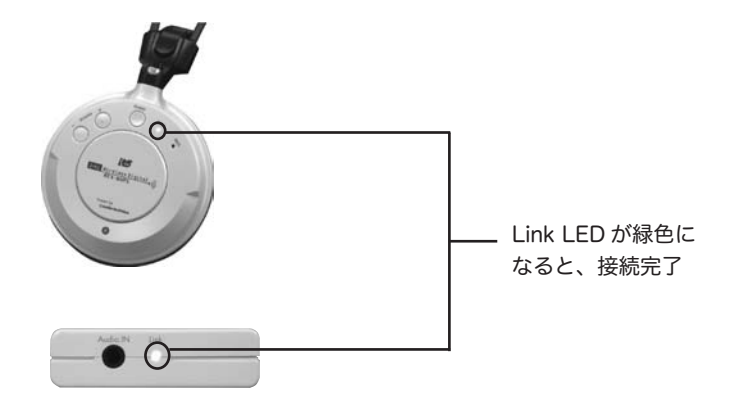

本製品の送信機 CR-TXB02 をパソコンに接続している場合で聞こえない場合には、4-3 以降の点も確認してください。

1) Windows Me/98SE をご使用の方

デスクトップ上の[マイ コンピュータ]を右クリックして[プロパティ] を選択してください。[デバイスマネージャ]タブをクリックしてくだ さい。[サウンド、ビデオ、およびゲームのコントローラ]の下に[USB オーディオデバイス]が表示されていることを確認してください。

また、Windows Me の場合は、[ ユニバーサルシリアルバスコントロー ラ]の下に [USB 互換デバイス] が表示されていることを確認してく ださい (次頁の図をご覧ください)。

Windows 98SE の場合は、[ユニバーサルシリアルバスコントローラ] の下に [USB Composite Device] が表示されていることを確認して ください (次頁の図をご覧ください)。

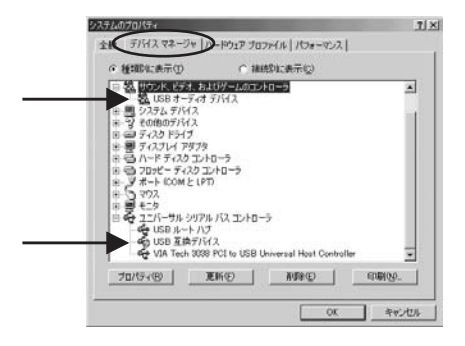

#### Windows Me

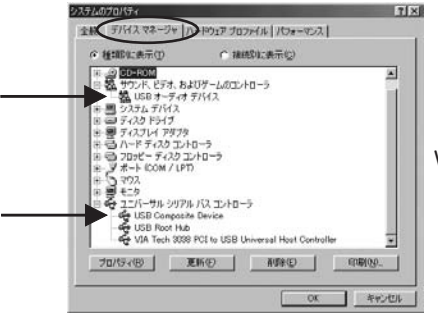

#### Windows 98SE

次に、デスクトップ上の [ **マイ コンピュータ** ] をダブルクリックして [ **コントロールパネル** ] を開いてください。

Windows Me の場合は、[サウンドとマルチメディア]アイコンをダ ブルクリックしてください。

Windows 98SEの場合は、[マルチメディア]アイコンをダブルクリックしてください。

[オーディオ]タブの[再生]の欄の[優先するデバイス]に[USBオー ディオデバイス]が表示されていることを確認してください(次頁の 図をご覧ください)。

Windows Me の場合は、[音声]タブの[音声の再生]の欄の[優先 するデバイス]に[USBオーディオデバイス]が表示されていること も確認してください(次頁の図をご覧ください)。

|                                                                                                    | サウンパ オーディオ 音声   デパイス                                                                                                    |                     |
|----------------------------------------------------------------------------------------------------|----------------------------------------------------------------------------------------------------|---------------------|
| ##         ##         Windows M           ##         ##         ##           ##         ##         ##           ##         ##         ##           ##         ##         ##           ##         ##         ##           ##         ##         ##           ##         ##         ##           ##         ##         ##           ##         ##         ##           ##         ##         ##           ##         ##         ##           ##         ##         ##           ##         ##         ##           ##         ##         ##           ##         ##         ##           ##         ##         ##           ##         ##         ##           ##         ##         ##           ##         ##         ##           ##         ##         ##           ##         ##         ##           ##         ##         ##           ##         ##         ##           ##         ##         ##           ##         ##                                                                                                    | Committee Committee Commit |                     |
| Windows M       第日       第日 <th>再注</th> <th></th>                                                                                                    | 再注                                                                                                    |                     |
| ##         ####################################                                                                                                    | 6 使先对37/14.2(P)                                                                                                    | Mindowo M           |
| ##     その1       ##     ##       ##     ##       ##     ##       ##     ##       ##     ##       ##     ##       ##     ##       ##     ##       ##     ##       ##     ##       ##     ##       ##     ##       ##     ##       ##     ##       ##     ##       ##     ##       ##     ##       ##     ##       ##     ##       ##     ##       ##     ##       ##     ##       ##     ##       ##     ##       ##     ##       ##     ##       ##     ##       ##     ##       ##     ##       ##     ##       ##     ##       ##     ##       ##     ##       ##     ##       ##     ##       ##     ##       ##     ##       ##     ##       ##     ##       ##     ##       ##     ##       ##     ##       ## <td>U USBR-7417/112</td> <td></td>                                                                                                    | U USBR-7417/112                                                                                                    |                     |
| ##         @###57/17.200           ####################################                                                                                                    | <u>##@</u>                                                                                                    | その 1                |
| 使用する「バスない                                                                                                    | NE                                                                                                    |                     |
| ИСК В #60#1     #1200     #12100       #200     #200     #200       #200     #200     #200       #200     #200     #200       00     #1400     #200       100     #1400     #100       100     #1400     #100       100     #1400     #100       100     #1400     #100       100     #1400     #200       100     #1400     #200       100     #1400     #200                                                                                                    | 使先打377112(E)                                                                                                    |                     |
| 1000         1000           1000         1000           1000         1000           1000         1000           1000         1000           1000         1000           1000         1000           1000         1000           1000         1000           1000         1000           1000         1000           1000         1000           1000         1000           1000         1000           1000         1000                                                                                                              |                                                                                                    |                     |
| Mini (金の市工<br>(日本市・ボンド (1/20)<br>(日本市・ボンド (1/20)<br>(日本市・ボンド                                                                                                    | 2130.00 TE14210.000                                                                                                    |                     |
|                                                                                                    | MDX 留条の再生<br>                                                                                                    |                     |
|                                                                                                    |                                                                                                    |                     |
|                                                                                                    | 1000 U-0228600                                                                                                    |                     |
|                                                                                                    |                                                                                                    |                     |
| OK         キャンセル         通用(2)           ウンドンマルチングル         ジョア         ア         ア           サウンド         オーマの         ジョア         ア           ジョンドングンド         ジョング         ジョングンド         ジョングンド           ジョングンド         ジョングンド         ジョングンド         ジョングンド           ジョングンド         ジョングンド         ジョングンド         ジョングンド           ジョングンド         ジョングンド         ジョングンド         デ           ・         ・         ・         ・         ・           ・         ・         ・         ・         ・           ・         ・         ・         ・         ・           ・         ・         ・         ・         ・           ・         ・         ・         ・         ・           ・         ・         ・         ・         ・           ・         ・         ・         ・         ・           ・         ・         ・         ・         ・           ・         ・         ・         ・         ・           ・         ・         ・         ・         ・           ・         ・         ・         ・         ・           ・ <td< td=""><td>■ 1里元マシアノイルのみ(見つい)</td><td></td></td<>                                                                                                    | ■ 1里元マシアノイルのみ(見つい)                                                                                                    |                     |
| 72月2日11日1日11日1日11日11日11日11日11日11日11日11日11日1                                                                                                    | OK キャンセル 適用(A)                                                                                                    |                     |
| アメドマイルチメディの170054         エノメ           サウンド         1-7-0         日本         アメドス           サウンド         1-7-0         日本         アメドス           日本         日本         アメドス         日本         Windows           日本         日本         日本         日本         その2           日本         日本         アメビン         日本         その2           日本         日本         アメジャ         日本         その2                                                                                                    |                                                                                                    |                     |
| 77月224月55日の101597<br>1970日<br>1970日<br>19 |                                                                                                    |                     |
| サウンド         オーズの         日本         サブバス           サウンド         オーズの         日本         アババス           日本         日本         日本         日本           日本         日本         日本         日本           日本         日本                                                                                                    |                                                                                                    |                     |
| 2012204555700050     3-57     3F     3F     75752     1-57     3F     75752     1-57     3F     75752     1-57     3F     75752     1-57     1-57     1-57     1-57     1-57     1-57     1-57     1-57     1-57     1-57     1-57     1-57     1-57     1-57     1-57     1-57     1-57     1-57     1-57     1-57     1-57     1-57     1-57     1-57     1-57     1-57     1-57     1-57     1-57     1-57     1-57     1-57     1-57     1-57     1-57     1-57     1-57     1-57     1-57     1-57     1-57     1-57     1-57     1-57     1-57     1-57     1-57     1-57     1-57     1-57     1-57     1-57     1-57     1-57     1-57     1-57     1-57     1-57     1-57     1-57     1-57     1-57     1-57     1-57     1-57     1-57     1-57     1-57     1-57     1-57     1-57     1-57     1-57     1-57     1-57     1-57     1-57     1-57     1-57     1-57     1-5     1-5     1-5      1-5      1-5      1-5      1-5      1-5      1-5      1-5      1-5      1-5      1-5      1-5      1-5      1-5      1-5      1-5      1-5      1-5      1-5      1-5      1-5      1-5      1-5      1-5      1-5      1-5      1-5      1-5      1-5      1-5      1-5      1-5      1-5      1-5      1-5      1-5      1-5      1-5      1-5      1-5      1-5      1-5      1-5      1-5      1-5      1-5      1-5      1-5      1-5      1-5      1-5      1-5      1-5      1-5      1-5      1-5      1-5      1-5      1-5      1-5      1-5      1-5      1-5      1-5      1-5      1-5      1-5      1-5      1-5      1-5      1-5      1-5      1-5      1-5      1-5      1-5      1-5      1-5      1-5      1-5      1-5      1-5      1-5      1-5      1-5      1-5      1-5      1-5      1-5      1-5      1-5      1-5      1-5      1-5      1-5      1-5      1-5      1-5      1-5      1-5      1-5      1-5      1-5      1-5      1-5      1-5      1-5      1-5      1-5      1-5      1-5      1-5      1-5      1-5      1-5      1-5      1-5      1-5      1-5      1-5      1-5      1-5      1-5      1-5      1-5      1-5      1-5      1-5      1-5      1-5      1                                                                                                    |                                                                                                    |                     |
|                                                                                                    | 57/FE-211-F9-F7-05-011-F7- 31-81                                                                                                    |                     |
|                                                                                                    | サウンド オーディオ 音声 デバイス                                                                                                    |                     |
|                                                                                                    | 會岸の両主                                                                                                    |                     |
|                                                                                                    | (1) 優争するデバイス(2)                                                                                                    |                     |
| 世景の1475年     電売の4757年     電売の577147回     電売の57747回     電売の57747回     電売の577400     電売の577400     電売の577400                                                                                                    | <b>b</b>                                                                                                    |                     |
| 田田のキャブキャ<br>御見するアバイス団)<br>田田学でパイス団)<br>田田田学での<br>田田田学での<br>田田田学での<br>田田田学での<br>田田田学での<br>田田田学での<br>田田学での<br>田田学の<br>田田学の<br>田田学の<br>田田学の<br>田田学の<br>田学の<br>田田学の<br>田田学の<br>田田学の<br>田田学の<br>田田学の<br>田田学の<br>田田学の<br>田田学の<br>田田学の<br>田田学の<br>田田学の<br>田田学の<br>田田学の<br>田田学の<br>田田学の<br>田田学の<br>田田学の<br>田田学の<br>田田学の<br>田学の<br>田田学の<br>田田学の<br>田田学の<br>田田学の<br>田田学の<br>田田学の<br>田田学の<br>田田学の<br>田学の<br>田田学の<br>田田学の                                                                                                    | V 1383 - 763 7/142                                                                                                    | Windows             |
|                                                                                                    |                                                                                                    | → Windows           |
|                                                                                                    | 正式はますがく大           日本のたいプラマ                                                                                                    | ーーー Windows<br>その2  |
|                                                                                                    |                                                                                                    | ーーー Windows<br>その 2 |
|                                                                                                    |                                                                                                    | ーーー Windows<br>その2  |
|                                                                                                    |                                                                                                    | ーーー Windows<br>その2  |
|                                                                                                    |                                                                                                    | ーーー Windows<br>その2  |
|                                                                                                    |                                                                                                    | ーーー Windows<br>その2  |
|                                                                                                    |                                                                                                    | ーーー Windows<br>その2  |
|                                                                                                    |                                                                                                    | ーーー Windows<br>その2  |
|                                                                                                    |                                                                                                    | ーー・Windows<br>その2   |

| 7/1///////////////////////////////////                                                                        |              |
|----------------------------------------------------------------------------------------------------|--------------|
| 再立<br>優先する57/14入(2)<br>1000日またまでありません<br>1000日またまでありません<br>1000日またまでありません<br>1000日またまでありません<br>1000日またまでありません | Windows 98SE |
|                                                                                                    |              |
| 「 後先するデバイスのみ(先う())<br>厚 音量の周期を9320 バーに表示する(3)                                                                 |              |
| OK #+5/0/                                                                                                    | AUTHIAN      |

2) Windows XP/2000 をご使用の方

デスクトップ上の [マイ コンピュータ]を右クリックして [プロパ ティ]を選択してください。[ハードウェア]タブをクリックして [デ バイス マネージャ]ボタンをクリックしてください。[サウンド、ビ デオ、およびゲームのコントローラ]の下に[USBオーディオデバイス] が、[USB(Universal Serial Bus) コントローラ]の下に [USB 複合 デバイス]が表示されていることを確認してください。

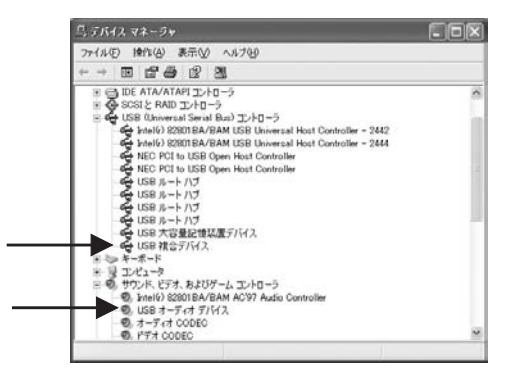

次に、デスクトップ上の [**マイ コンピュータ**]をダブルクリックして [**コントロールパネル**]を開いてください。

Windows XP の場合は、[サウンドとオーディオデバイス]アイコン をダブルクリックして、[オーディオ]タブと[音声]タブの両方に[音 の再生]の欄の[既定のデバイス]が[Wireless USB Audio CR-TXBO2]と表示されていることを確認してください。

|                                                                   | -Frit Bin N-P017                                          |  |
|-------------------------------------------------------------------|-----------------------------------------------------------|--|
| Ø,                                                                | 王<br>秋田のデバイス(1)<br>回辺2011月2日 Auto 040-00102               |  |
|                                                                   | ##\Q                                                      |  |
| 111                                                               | 既定のデバイス(D)                                                |  |
| 1                                                                 | Intel®) Integrated Audio                                  |  |
|                                                                   | BRQ. DHERED.                                              |  |
| MDI 1                                                             | 1条6两支                                                     |  |
| 280                                                               | 現金のデバイス(E)<br>Messade (SS Weinsteichte SW Single          |  |
| -                                                                 |                                                           |  |
|                                                                   |                                                           |  |
| L) tto                                                            | DT/VI ADMIDHITCUD                                         |  |
|                                                                   | OK キャンセル 増用(A)                                            |  |
| -                                                                 |                                                           |  |
| 0282                                                              | -741 71420701374 🛛 🖓 🗙                                    |  |
|                                                                   |                                                           |  |
|                                                                   | 留景<br>- ディオ 留井 サウンド<br>ハードウォア                             |  |
| 4                                                                 |                                                           |  |
| *<br>死約                                                           | 日葉<br>ディオ<br>切で、提供にた日戸時主手には非音力111人の、日素や年齢40次定す<br>時間でですす。 |  |
| 4<br>5959<br>804                                                  | 日日<br>一子にす<br>分で、彼时に人会単為主手に該接合プリインム。日金やは14級次定す<br>個でたすす。  |  |
| *<br>9359                                                         |                                                           |  |
| *<br>5959<br>***                                                  |                                                           |  |
| ۲<br>(19)<br>(19)<br>(19)<br>(19)<br>(19)<br>(19)<br>(19)<br>(19) |                                                           |  |
| *<br>3359<br>****<br>***                                          |                                                           |  |
|                                                                   |                                                           |  |
|                                                                   |                                                           |  |
|                                                                   |                                                           |  |

Windows 2000 の場合は、[サウンドとマルチメディア]アイコン をダブルクリックしてください。[オーディオ]タブの[音の再生] の欄の[優先するデバイス]に[USBオーディオデバイス]が表示さ れていることを確認してください。

| 1       | 優先するテバイス(2)<br>LSB オーティオテバイス                          |
|---------|-------------------------------------------------------|
|         | <b>8-1</b> € (2)                                      |
| ##<br>9 | 優先するテバイス(0)                                           |
| ~       | Aureal Audio 王<br>智慧公 即始後                             |
| MIDI 중  | 果の再生<br>優先するデバイス(D)                                   |
|         | Microsoft GS Wavetable SW Synth 王<br>智量(1) バージョン情報(0) |

### <u>4-4.Mac OS の場合</u>

Mac OS X をご使用の方は、[アプリケーション]フォルダにある[シ ステム環境設定]フォルダを開いて、[サウンド]の[出力]設定が、 [Wireless USB Audio CR-TXBO2]となっていることを確認してく ださい。

Mac OS 9.x をご使用の方は、アップルメニューから、[システム プ ロフィール]を開き、[デバイスとボリューム] タブの [USB] の欄に 本製品の型番が表示されていることを確認してください。

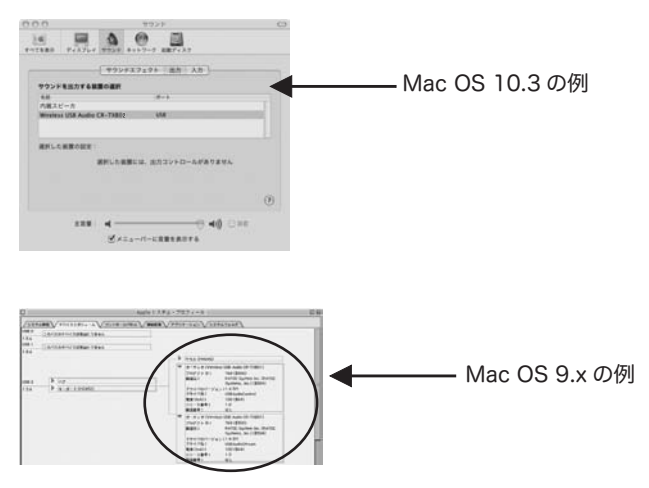

本製品に関するご質問がございましたら、下記までお問合せください。 なお、ご質問に対する回答は、下記営業時間内となりますのでご了承 ください。また、ご質問の内容によりましては、弊社でのテスト・チェッ ク等の関係上、回答までに時間を要する場合もございますので、予め ご了承ください。

ラトックシステム株式会社 サポートセンター

〒 556-0012 大阪市浪速区敷津東 1-6-14 朝日なんばビル TEL 大阪 :06-6633-6766 東京 :03-5207-6420 FAX 06-6633-3553(FAX は 24 時間受付) 営業時間 月曜〜金曜 10:00~ 13:00、14:00~17:00 土曜・日曜・祝日および弊社指定の休日を除く

ホームページで最新の情報をお届けしております。 ご質問もここから入力できます。 http://www.ratocsystems.com/

# <u>6. プロダクトキーについて</u>

弊社では、プロダクトキーと呼ばれる16桁の認証コードを1製品につき1 個発行し、製品への添付を始めております。

(例)Productkey NMft-DWQC-XtYg-Q8MA

プロダクトキーは、製品保証書のシリアル番号の欄に製品シリアル番号と共 に印字されております。

プロダクトキーはこのあたりに印字されています。

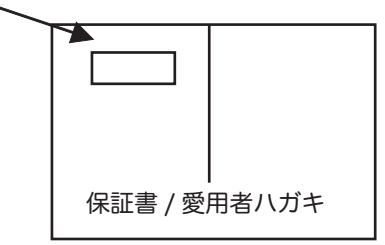

このプロダクトキーは、正規のユーザであるかどうかの認証が必要な場合に 認証キーとして使用されます。

従来(プロダクトキー無し)は、最初にユーザ登録を行ってユーザIDを取得 頂き、その取得したユーザIDを使ってユーザ認証を行い、ダウンロードを実 行していました。この方式では、最初のユーザ登録のときに必ず氏名、生年 月日、住所、電話番号等の個人情報を登録する必要があります。

ー方、プロダクトキーによる認証を使う場合は、プロダクトキーのみでユー ザ認証を行い、個人情報の登録がなくてもダウンロードの実行が可能となり ます。

このようにお客様の氏名、生年月日、電話番号や住所等の個人情報の登録は 一切なく、しかも簡単な手続きでソフトウェアのダウンロードが行えます。

詳しくは、弊社 Web サイト (http://p-key1.ratocsystems.com) をご覧ください。

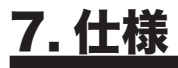

#### 送信機側

|            | CR-TXB02                                 |  |  |
|------------|------------------------------------------|--|--|
| 名称         | REX-Link シリーズ用 iPod 用 Wireless Audio 送信機 |  |  |
| オーディオ入力端子  | 3.5mm ステレオミニジャック、USB ミニ B 端子             |  |  |
| USB 入力     | USB1.1(USB Full Speed、12Mbps)            |  |  |
| アナログ入力     | ヘッドホン出力からの入力のみ                           |  |  |
|            | (ラインアウトからの入力はできません)                      |  |  |
| 入力インピーダンス  | 約16Ω                                     |  |  |
| AD 変換      | 44.1KHz、16bit、2ch( アナログ入力時 )             |  |  |
| スイッチ / ボタン | Power スイッチ                               |  |  |
| Link LED   | 緑 = 通信中 赤 = 待機中                          |  |  |
| Charge LED | 緑 = 充電中 赤 = バッテリー残量少                     |  |  |
| 外形寸法・重量    | 50.0mm(W)x91.4mm(L)x14.0mm(H)・約 62.5g    |  |  |
| 画、石        | リチウムイオンポリマー電池内蔵                          |  |  |
| 电//示       | (添付 AC アダプタで充電)                          |  |  |
| 消費電流       | 90mA(USB オーディオモード時 )                     |  |  |
| 電源持続時間     | 約 11 時間 (アナログモード時)                       |  |  |
| 充電時間       | 約3時間                                     |  |  |

#### 受信機側

| 型番         | REX-WHP1                                  |
|------------|-------------------------------------------|
| 名称         | REX-Link シリーズ用 Wireless Digital Headphone |
| <br>型式     | 密閉ダイナミック型                                 |
| ドライバーユニット  | ∮ 53mm、ネオジウムマグネット、CCAW ボイスコイル             |
| 出力音圧レベル    | 98dB/mW(JEITA)                            |
| 再生周波数帯域    | 20Hz ~ 20,000Hz                           |
| スイッチ / ボタン | Power スイッチ、ボリュームボタン                       |
| オートパワーオフ   | 5分                                        |
| LED インジケータ | [Batt] 赤 = 充電池残量が約1時間になると点灯               |
|            | [Link] 緑 = 通信中、赤 = 待機中、橙 = ペアリング中         |
|            | [Charge] 赤 = 充電中                          |
| イヤーパッド     | ソフトレザー(交換可能)                              |
| 重量         | 360g                                      |
| 電源         | リチウムイオンポリマー電池内蔵 ( 添付 AC アダプタで充電 )         |
| 電源持続時間     | 約11時間                                     |
| 充電時間       | 約3時間                                      |
|            |                                           |

AC アダプタ

| 型番 | RSO-AC05 または RSO-AC05-10 |
|----|--------------------------|
| 入力 | AC 90-240V               |
| 出力 | DC5V                     |

# ラトックシステム株式会社 サポートセンター宛 (FAX) 06-6633-3553REX-WHP1P 質問用紙(第1.0版)

| 会社名・学校名 | (法人登録の方のみ) |        |   |  |
|---------|------------|--------|---|--|
| 所属・部署   | (法人登録の方のみ) |        |   |  |
| 氏名      |            |        |   |  |
| 住所      | ₸          |        |   |  |
| TEL     |            | FAX    |   |  |
| 電子メール   |            |        | _ |  |
| 製品型番    | REX-WHP1P  | シリアル番号 |   |  |
| ご購入店名   |            | ご購入日   |   |  |

| パソコン機種名  | メーカ名: 型番: |                 |        |   |
|----------|-----------|-----------------|--------|---|
| オーディオ機器  | メーカ名:     | 2名:         型番: |        |   |
| 使用 OS    | Windows(  | )               | MacOS( | ) |
| ご質問内容:   |           |                 |        |   |
|          |           |                 |        |   |
|          |           |                 |        |   |
|          |           |                 |        |   |
|          |           |                 |        |   |
|          |           |                 |        |   |
| ◎お手数ですが、 | 拡大コピーのうえ  | 、ご記入く           | 〔ださい。  |   |

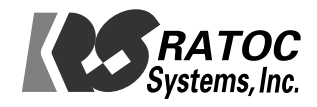